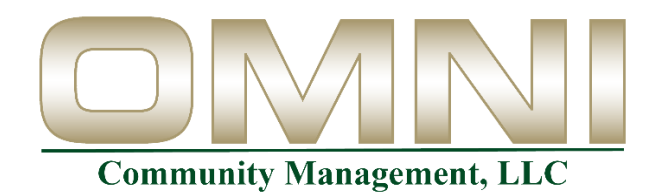

## How to Login to the Resident Portal

- 1. In a web browser, go to <u>www.omnicommunities.com</u>
- 2. Click on "My Account"
- 3. Use your "Account Number" and "Portal Password" to login

If you do not have this information please call or email OMNI at, (916) 965-8964 or <u>custserv@omnicommunities.com</u> and we will provide you with a Web Access letter that will allow you to login to your resident account. Once you are logged in you will have access to information about your HOA resident account.

4. You will be presented with a dialog box to enable pop-ups, if you don't click "Allow Pop-up" the portal will not operate correctly and you will get errors when trying to view certain modules within the portal.

If you are experiencing errors on the portal, please make sure <u>https://login.omnicommunities.com</u> is added as a Pop-up exemption under the allow list.

## Microsoft Edge:

| Block (recommended)                   |     |
|---------------------------------------|-----|
| Block                                 | Add |
| No sites added                        |     |
| Allow                                 | Add |
| https://login.omnicommunities.com:443 |     |

## Google Chrome:

| $\leftarrow$                                                                                             | Pop-ups and redirects                                | Q Search |     |  |
|----------------------------------------------------------------------------------------------------|------------------------------------------------------|----------|-----|--|
| Sites might send pop-ups to show ads, or use redirects to lead you to websites you may not want to visit |                                                      |          |     |  |
| Default behavior                                                                                         |                                                      |          |     |  |
| Sites automatically follow this setting when you visit them                                              |                                                      |          |     |  |
| ۲                                                                                                    | Sites can send pop-ups and use redirects             |          |     |  |
| 0                                                                                                    | 🔀 Don't allow sites to send pop-ups or use redirects |          |     |  |
| Customized behaviors<br>Sites listed below follow a custom setting instead of the default                |                                                      |          |     |  |
| Not                                                                                                    | allowed to send pop-ups or use redirects             |          | Add |  |
|                                                                                                    | No sites added                                       |          |     |  |
| Allo                                                                                                    | wed to send pop-ups and use redirects                |          | Add |  |
|                                                                                                    | https://login.omnicommunities.com                    | +        | :   |  |

Links for instructions on allowing Pop-ups in web browsers.

## Google Chrome:

https://support.google.com/chrome/answer/95472?hl=en&co=GENIE.Platform%3DDesktop Microsoft Edge: https://www.howtogeek.com/732439/how-to-allow-pop-ups-in-microsoft-edge/ Firefox: https://support.mozilla.org/en-US/kb/pop-blocker-settings-exceptions-troubleshooting Safari: https://support.apple.com/guide/safari/block-pop-ups-sfri40696/mac